# Остатки и цены

Операция предназначена для просмотра актуальной информации по остаткам и ценам номенклатурных позиций прямо из базы 1С.

## Операция доступна только в ПРОФ версии драйвера!

#### Основная работа с операцией

Выбор склада

Просмотр остатков номенклатуры

Просмотр цен номенклатуры

Печать ценников

С терминала на мобильный принтер или через 1С.

Если возникли ошибки, связанные с неправильной работой драйвера, клиента на терминале или терминал не подключается и т.п., необходимо читать соответствующий раздел документации установленного драйвера. После установки программы на сервер (компьютер) документация будет доступна: Пуск -> Все программы -> Cleverence Soft -> Драйвер (название установленного драйвера) -> Документация.

1

Подробнее >>

Подробнее >>

<u>Подробнее >></u>

Подробнее >>

## Работа с операцией

### 1. Выбор склада по умолчанию

Сразу после входа в операцию необходимо выбрать склад по умолчанию. Данные по этому складу будут считаться приоритетными и отображаться выше остальных.

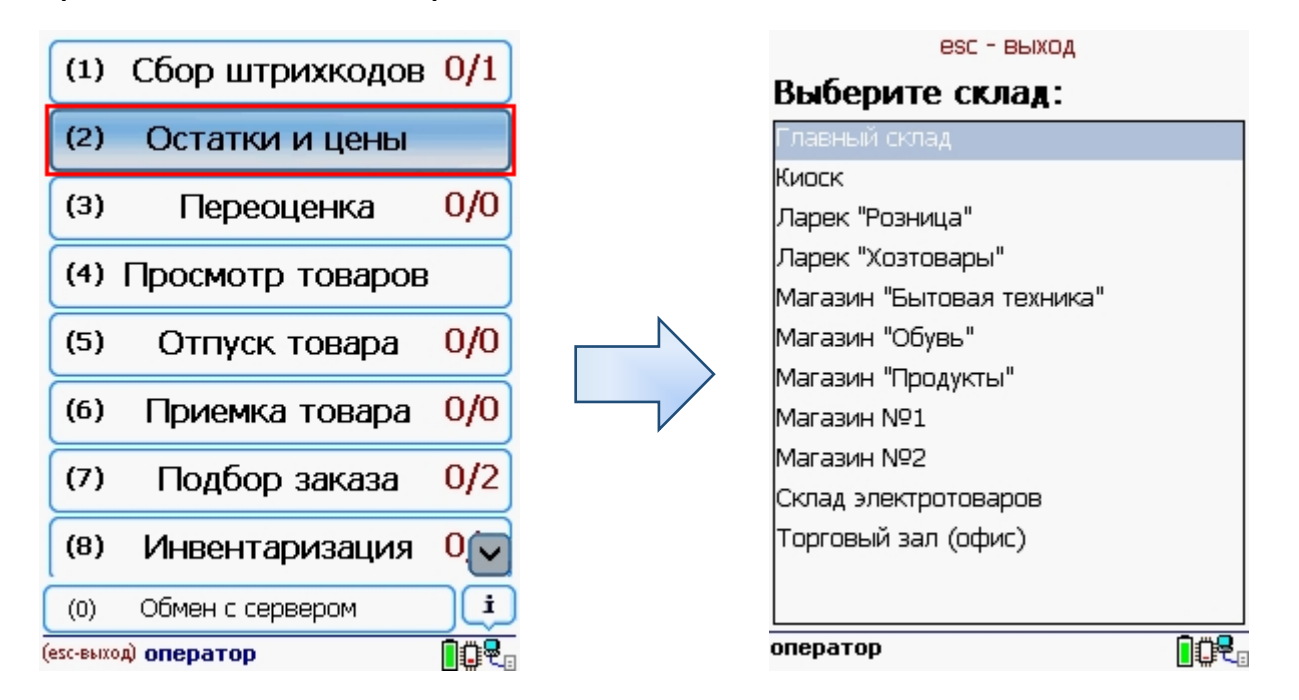

После выбора склада появляется главное меню операции.

**Остатки** – просмотр оставшегося товара на складах и магазинах.

**Цены** – просмотр всевозможных цен на выбранном складе.

**Печать ценников** – печать добавленных ценников.

**Печать через 1С или моб. принтер** – выбор способа печати ценников

**Выход** — выход из операции без сохранения данных.

| остатки и цены<br>(esc) - выход |                 |  |  |  |  |
|---------------------------------|-----------------|--|--|--|--|
| (1)                             | Остатки         |  |  |  |  |
| (2)                             | Цены            |  |  |  |  |
| (3)                             | Печать ценников |  |  |  |  |
| (4) Печатать<br>через 1С        |                 |  |  |  |  |
| (5) Выход                       |                 |  |  |  |  |
|                                 |                 |  |  |  |  |
|                                 |                 |  |  |  |  |
| оператор 📋 🥷                    |                 |  |  |  |  |

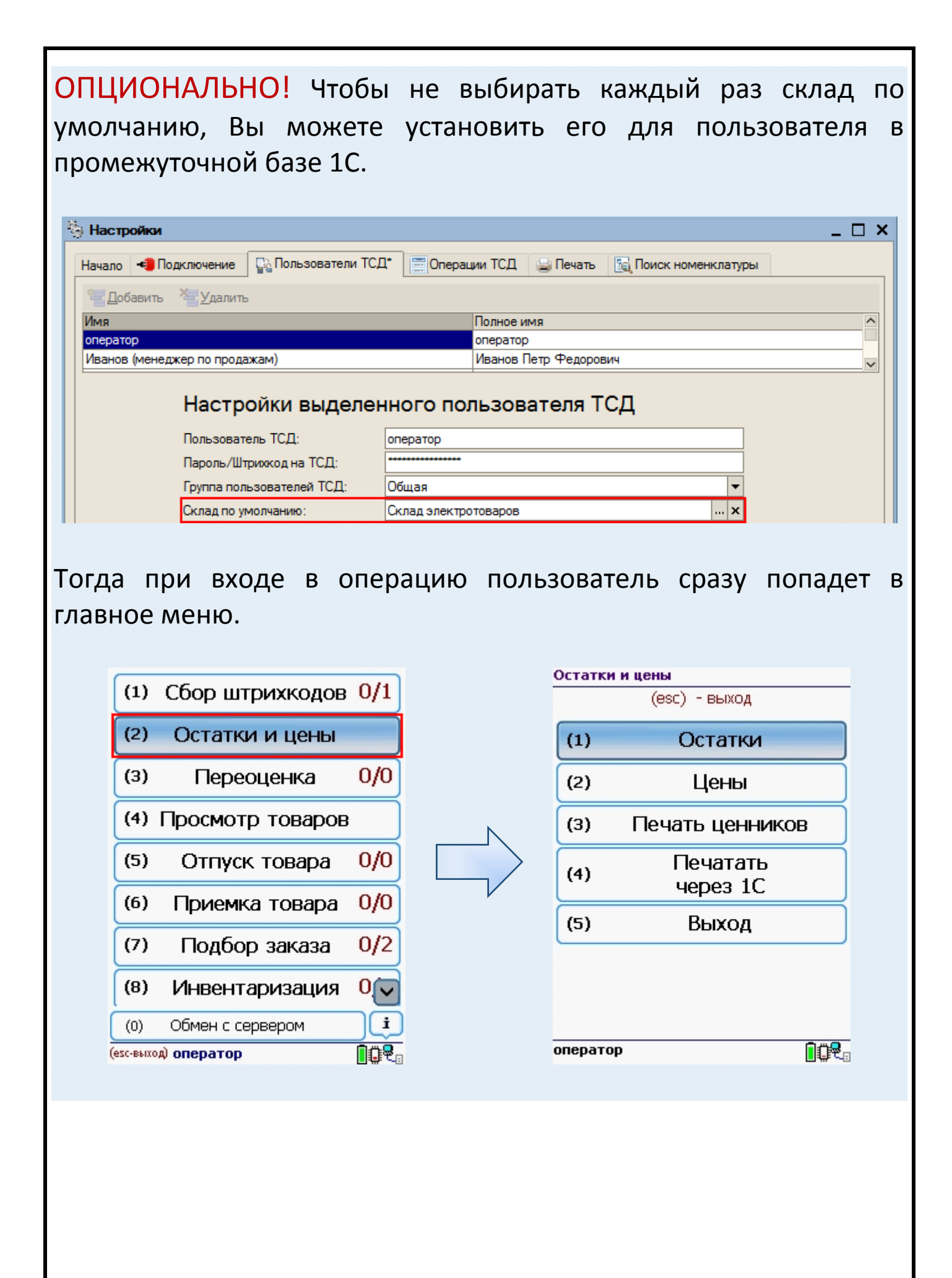

## 2. Просмотр остатков номенклатуры

Дает возможность просмотра оставшегося товара на складах и в магазинах.

Штрихкод, артикул или код товара можно ввести вручную или отсканировать.

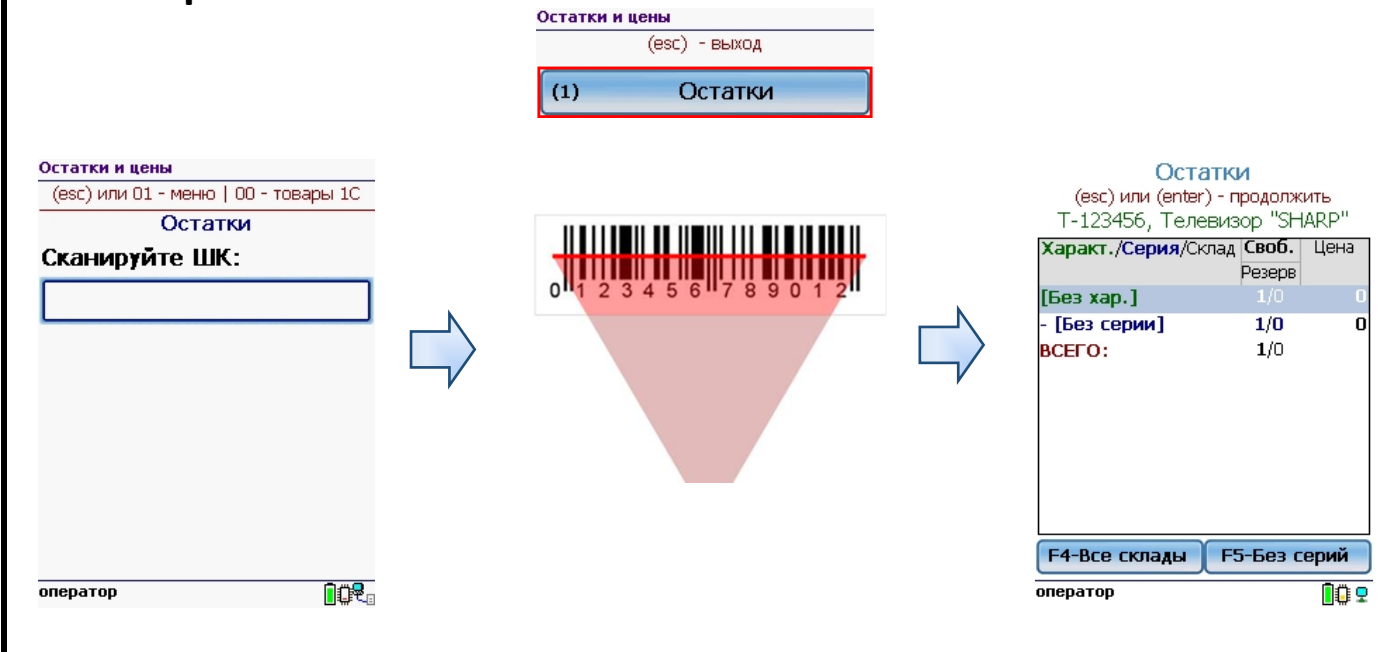

Возможно выбрать товар из списка номенклатуры 1C. Список отобразится если ввести специальный код 00 (ноль, ноль) в окне ввода штрихкода.

| Кухонные электроприборы<br>Вентиляторы, пылесосы,<br>кондиционеры<br>Холодильники, морозильные<br>камеры<br>Телевизоры | Т-123456 Телевизор "ЈУС" (шт)<br>Т-123456 Телевизор "SHARP" (шт) |
|----------------------------------------------------------------------------------------------------|------------------------------------------------------------------|
| кондиционеры<br>Холодильники, морозильные<br>камеры<br>Телевизоры                                                      |                                                                  |
| Телевизоры                                                                                                    |                                                                  |
|                                                                                                    |                                                                  |
| оператор                                                                                                    | <br>оператор                                                     |
|                                                                                                    |                                                                  |
|                                                                                                    | оператор                                                         |

На экран будет выведена информация для склада выбранного по умолчанию.

| Остатки                     |      |    |
|-----------------------------|------|----|
| (esc) или (enter) - продол) | кить |    |
| М-77, Комбайн MOULINEX      | A77  | 4C |

| Характ./Склад | <b>Своб.</b> Цена<br><sub>Резерв</sub> <b>руб.</b> |
|---------------|----------------------------------------------------|
| [Без хар.]    | 157/0 11390                                        |
| BCEFO:        | 157/0                                              |
| F4-Все склады | F5-По сериям                                       |
| оператор      | <u>[</u> ] 🖸 🗜                                     |

#### Обычный режим

Отображаются остатки по текущему складу, в разрезе характеристик. Характеристики с нулевыми остатками не отображаются.

#### Режим «все склады»

Вкл./выкл. режима с помощью кнопки на экране или клавиши «F4».

Отображаются остатки по всем складам, на которых числится товар (склады с нулевыми остатками не отображаются).

Остатки по основному складу показываются первой позицией в списке.

#### Режим «По сериям»

Для товаров с учетом по сериям

Вкл./выкл. режима с помощью кнопки на экране или клавиши «F5».

Дополнительно отображаются остатки в разрезе серий номенклатуры. Серии с нулевыми остатками не отображаются.

| <mark>(esc) или (enter) - продолжить</mark><br>M-77, Комбайн MOULINEX А77 4C |               |       |  |  |
|------------------------------------------------------------------------------|---------------|-------|--|--|
| Характ./Склад                                                                | Своб.         | Цена  |  |  |
|                                                                              | Резерв        | ργυ.  |  |  |
| [Без хар.]                                                                   | 277/0         | 11390 |  |  |
| - Склад                                                                      | <b>157</b> /0 | 11390 |  |  |
| электротоваров                                                               |               |       |  |  |
| - Магазин "Бытовая<br>техника"                                               | <b>5</b> /0   | 11390 |  |  |
| - Магазин №1                                                                 | <b>2</b> /0   | 11390 |  |  |
| - Главный склад                                                              | <b>113</b> /0 | 11390 |  |  |
| BCEFO:                                                                       | <b>277</b> /0 |       |  |  |
|                                                                              |               |       |  |  |
| F4-Мой склад F5-По сериям                                                    |               |       |  |  |

Остатки

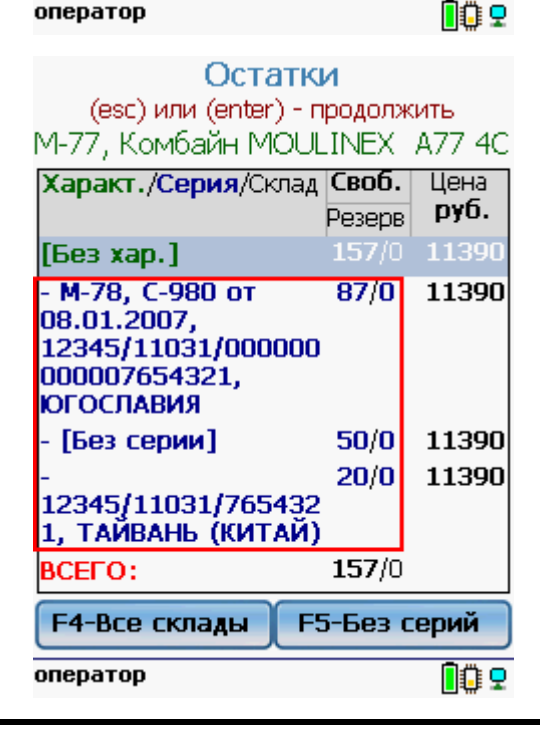

## 3. Просмотр цен номенклатуры

Дает возможность просмотра всех возможных цен выбранного товара на выбранном складе (магазине).

Штрихкод, артикул или код товара можно ввести вручную или отсканировать.

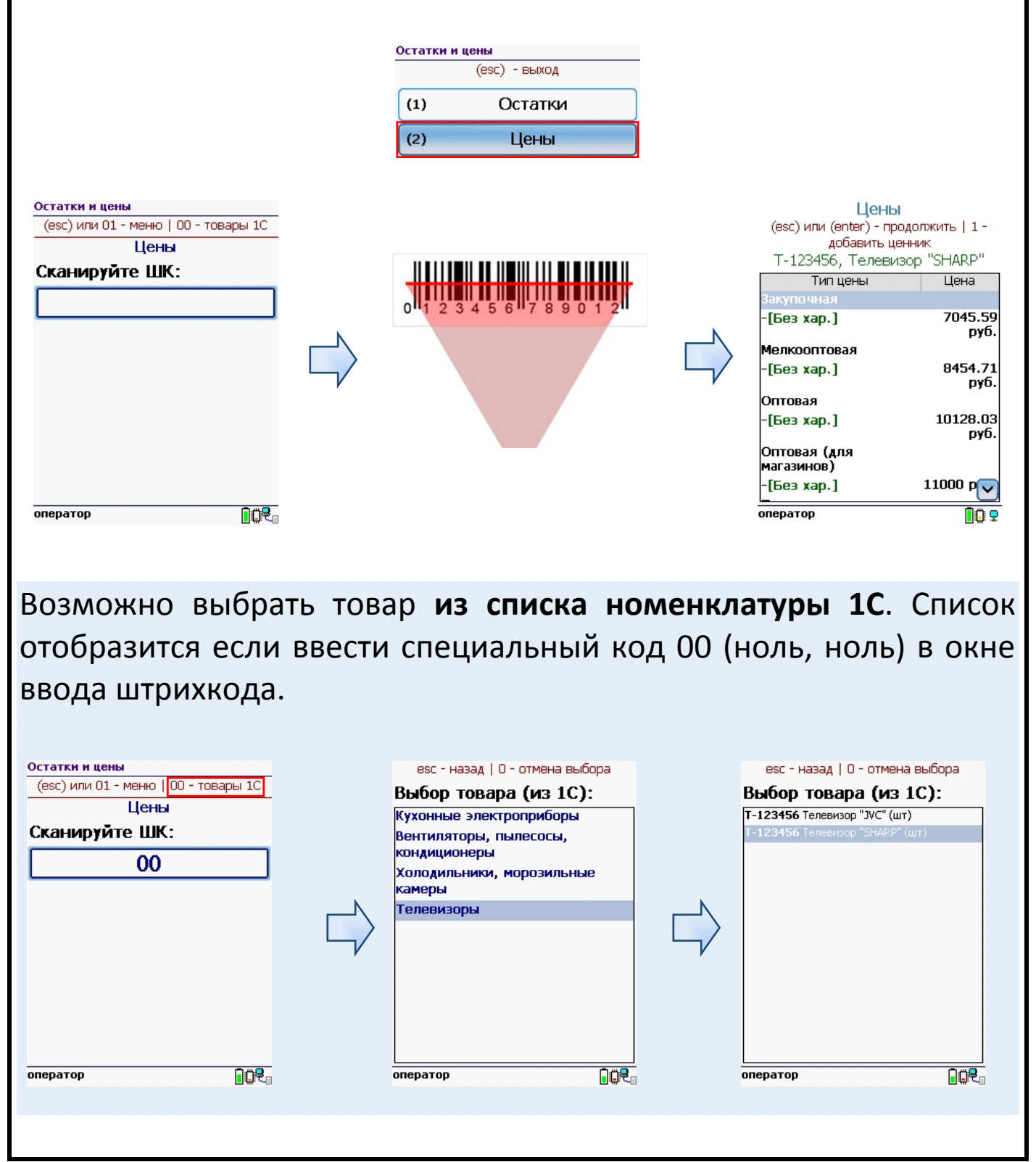

| <b>Цены</b><br>(esc) или (enter) - продолжить   1 -<br>добавить ценник<br>T-123456, Телевизор "SHARP" |                  |  |  |  |
|----------------------------------------------------------------------------------------------------|------------------|--|--|--|
| Тип цены                                                                                              | Цена             |  |  |  |
| Закупочная                                                                                            |                  |  |  |  |
| -[Без хар.]                                                                                           | 7045.59<br>руб.  |  |  |  |
| Мелкооптовая                                                                                          |                  |  |  |  |
| -[Без хар.]                                                                                           | 8454.71<br>руб.  |  |  |  |
| Оптовая                                                                                               |                  |  |  |  |
| -[Без хар.]                                                                                           | 10128.03<br>руб. |  |  |  |
| Оптовая (для<br>магазинов)                                                                            |                  |  |  |  |
| -[Без хар.]                                                                                           | 11000 pv         |  |  |  |
| оператор                                                                                              | <u>n</u> ü 5     |  |  |  |

#### Отображение цен

Цены отображаются в разрезе характеристик товара.

Для некоторых конфигураций 1С цены товара могут меняться в зависимости от склада хранения.

В таких случаях цены отображаются для текущего выбранного склада!

Порядок отображения цен на ТСД соответствует настройкам в промежуточной конфигурации. Для изменения порядка отображения используются стрелочки **т**.

| ия<br>тератор |                                                              |                                       |             |  |
|---------------|--------------------------------------------------------------|---------------------------------------|-------------|--|
|               |                                                              |                                       |             |  |
|               |                                                              |                                       |             |  |
|               | Настройки выде                                               | пенного пользователя                  | тсл         |  |
|               |                                                              |                                       |             |  |
|               | Пользователь тод.                                            |                                       |             |  |
|               | Пароль/штрихкод на ТСД:                                      |                                       |             |  |
|               | Группа пользователей ТСД:                                    | Оощая                                 | V           |  |
|               | Склад по умолчанию:                                          | Склад электротоваров                  | X           |  |
|               | Контрагент по умолчанию:                                     |                                       | X           |  |
|               | Организация.                                                 |                                       | • ×         |  |
|               | Основной тип цен:                                            | гозничная                             | • x         |  |
|               | Отображать цены основного т                                  | типа цен в валюте: руб. (643)         | <b>▼</b> X  |  |
|               | Какие цены показывать поль                                   | зователю в операцииях "Остатки и цень | и", "Цены": |  |
|               | 11                                                           |                                       |             |  |
|               | Тип цены                                                     |                                       |             |  |
|               | 🖌 Закупочная                                                 |                                       |             |  |
|               | Мелкооптовая                                                 |                                       |             |  |
|               | <ul> <li>Оптовая</li> <li>Оптовая (для магазинов)</li> </ul> |                                       |             |  |
|               | Плановая                                                     |                                       |             |  |
|               | Розничная                                                    |                                       |             |  |
|               |                                                              |                                       |             |  |
|               |                                                              |                                       |             |  |
|               |                                                              |                                       |             |  |
|               |                                                              |                                       |             |  |

## Печать ценников

| Добавление ценни                                | ков для пе         | ечати                                                                                                   |                                                                          |
|-------------------------------------------------|--------------------|----------------------------------------------------------------------------------------------------|--------------------------------------------------------------------------|
| Чтобы добавить ценник д                         | цля печати нес     | обходимо выбр                                                                                           | оать в списке                                                            |
| нужную строку и нажать і                        | на клавиатуре      | цифру «1».                                                                                              |                                                                          |
| Цены                                            |                    | (esc) - верну                                                                                           | ться                                                                     |
| (esc) или (enter) - продолжить   <u>1 -</u>     |                    | T IICI IA                                                                                               |                                                                          |
| добавить ценник_<br>Т-123456. Телевизор "SHARP" |                    | Гелевизор "SHA<br>van 1                                                                                 | кр., Грез                                                                |
| Тип цены Цена                                   |                    | Цена: 10128.                                                                                            | 03 руб.                                                                  |
| Закупочная                                      |                    | Кол-во ценников                                                                                         |                                                                          |
| -[Без хар.] 7045.59<br>руб.                     |                    |                                                                                                    |                                                                          |
| Мелкооптовая                                    |                    | 11                                                                                                    |                                                                          |
| -[Без хар.] 8454.71<br>руб.                     |                    |                                                                                                    |                                                                          |
| Оптовая                                         |                    |                                                                                                    |                                                                          |
| -[Без хар.] 10128.03<br>руб                     |                    |                                                                                                    |                                                                          |
| Оптовая (для                                    |                    |                                                                                                    |                                                                          |
| магазинов)                                      |                    |                                                                                                    |                                                                          |
|                                                 |                    |                                                                                                    |                                                                          |
| оператор                                        |                    | оператор                                                                                                |                                                                          |
| Просмотреть ценники,<br>меню «Печать ценников   | выбранные на<br>». | а печать можи<br>Печать цени<br>(esc) - вернуться   (ег<br>кол.   1 - добавить и<br>печатать (моб. прин | НО В ПУНКТЕ<br>НИКОВ<br>Iter) - править<br>ценник   2 -<br>тер)   Bksp - |
|                                                 |                    | удалить стр                                                                                             | оку                                                                      |
|                                                 |                    | Т-123456 Телевизор                                                                                      | 10128.03 1                                                               |
| (2) Цены                                        | Ν                  | "SHARP", [Без хар.]<br>Э-999 Пылесос                                                                    | руб.<br>8832-89—1                                                        |
| (з) Печать ценников                             |                    | "Энергия-SANYO", [Без                                                                                   | руб.                                                                     |
| (4) Elevatato                                   |                    | хар.]<br><b>Ч-890</b> Чайник BINATONE<br>EWK-3000, 2л,[Без хар.]                                        | 3872.48 1<br>руб.                                                        |
|                                                 |                    |                                                                                                    |                                                                          |
|                                                 |                    | оператор                                                                                                | <b>I</b> 🗘 모                                                             |
|                                                 |                    |                                                                                                    |                                                                          |

### Печать ценников на мобильный принтер.

Включите в главном меню операции режим «Печатать на моб. принтер».

Для печати добавленных ценников войдите в «Печать ценников» и нажмите «2».

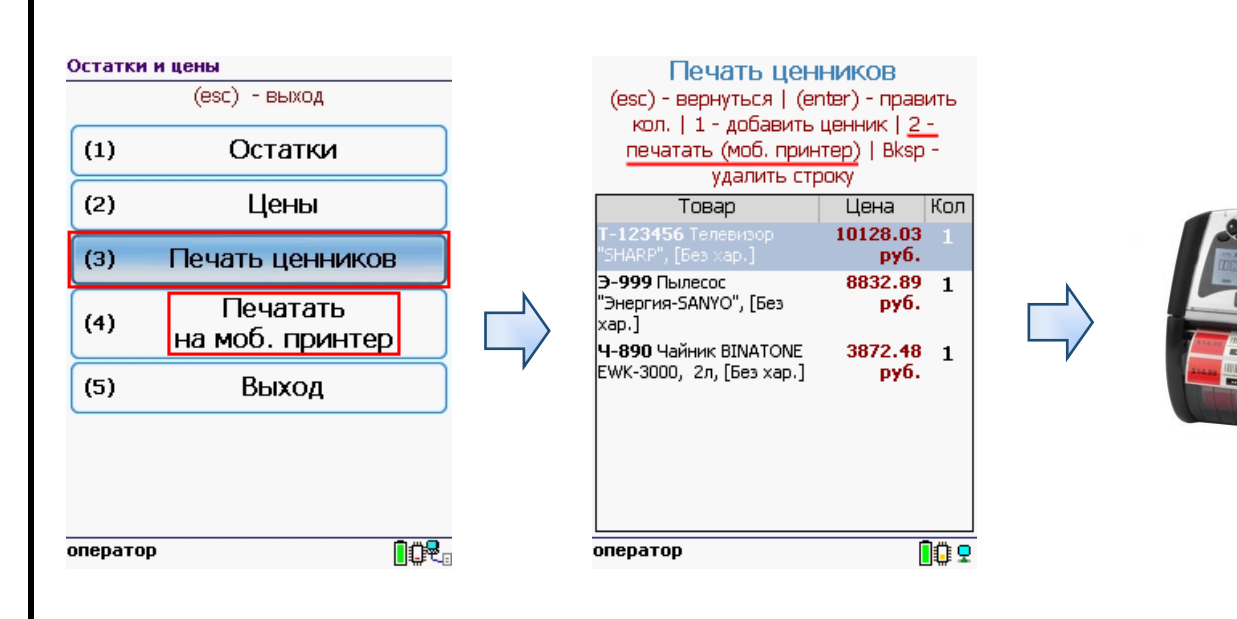

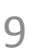

#### Печать ценников через 1С. Для возможности печати с ТСД на сетевой принтер он должен установлен и выбран в настройках промежуточной быть конфигурации на закладке «Печать». Настройки \_ 🗆 🗙 Начало 🚽 Подключение 👫 Пользователи ТСД 📃 Операции ТСД 🍙 Печать\* 🛐 Поиск номенклатуры Печать по Wi-Fi По Wi-Fi печать возможна как на обычные сетевые, так и на специальные мобильные Wi (Fi) (переносные) принтеры. Промежуточная конфигурация будет использовать указанные настройки для печати макетов на установленный в Windows принтер через обычный Windows-драйвер по команде с ТСД. см. также инструкцию по настройке печати по Wi-Fi Принтер: HP LaserJet Professional P1102 ▼ X Печатная форма для автоматически созданного документа: Печать по Bluetooth По Bluetooth печать возможна только на специальные мобильные (переносные) принтеры. Печать макетов 1С в таком режиме невозможна, вместо них используются специально созданные мобильные этикетки, формат которых зависит от модели используемого принтера. Настройки Bluetooth-печати следует выполнять в Панели управления Mobile SMARTS. см. также статью по беспроводной печати в Mobile SMARTS ? Руководство пользователя 冒 Сохранить настройки Закрыть

Включите в главном меню операции режим «Печатать через 1С». Для печати добавленных ценников войдите в «Печать ценников» и нажмите «2».

| Остатки и | цены<br>(esc) - выход         | _ | Печать цен<br>(esc) - вернуться   (ег                                                                       | IHИКОВ<br>nter) - править              |  |
|-----------|-------------------------------|---|----------------------------------------------------------------------------------------------------|----------------------------------------|--|
| (1)       | Остатки                       |   | кол.   1 - дооавить<br>печатать (сервер)   Е                                                                | ценник ( <u>2 -</u><br>3ksp - удалить  |  |
| (2)       | Цены                          |   | Товар                                                                                                    | Цена Кол                               |  |
| (3)       | Печать ценников               |   | <b>Т-123456</b> Телевизор<br>"SHARP", [Без хар.]                                                            | 10128.03 <u>1</u><br>руб.              |  |
| (4)       | Печатать<br>через 1С<br>Выход |   | — эээ нылесос<br>"Энергия-SANYO", [Без<br>хар.]<br><b>Ч-890</b> Чайник BINATONE<br>EWK-3000, 2л, [Без хар.] | овз2.89 1<br>руб.<br>3872.48 1<br>руб. |  |
| оператор  | <b>.</b>                      |   | оператор                                                                                                    | <u>9</u> 0                             |  |
|           |                               |   |                                                                                                    |                                        |  |